日本学生支援機構給付型奨学金の採用候補者の方は、入学手続時の申請に基づき受付します。

既に、採用候補として決定している方は、次の手順に沿って手続を行ってください。

| *** 納付金手続き                                                        |                                                                    | 手続きする                                                                                                    |
|-------------------------------------------------------------------|--------------------------------------------------------------------|----------------------------------------------------------------------------------------------------|
| 支払期限までに維<br>辞退」とみなされ<br>なお、本学卒業4<br>対象者についてに<br>いします。<br>不明な点がある場 | 9付金の支払を完了す<br>1ますのでご注意くた<br>E(または見込)方は、<br>は、既に金額を設定し<br>合は、名桜大学入詞 | することが必要です。期限までに支払または連絡が無い場合は、「入学を<br>ささい。<br>入学金が地域内の半額となります。<br>っていますので、地域内、地域外の「いいえ」を選択のうえ、納入をお願<br>武・広報課(0980-51-1056)へご連絡ください。 |
| 金額                                                                | 納入状況                                                               | 納入日/支払期限                                                                                                    |
| ¥294,660(入学金)                                                     | -                                                                  | 支払期限:2024/11/08                                                                                                    |
| ¥267,900(授業料等                                                     | <b>等) -</b>                                                        | 支払期限:2024/11/08                                                                                                    |
| ¥562,560(一括)                                                      | -                                                                  | 支払期限:2024/11/08                                                                                                    |
|                                                                   | 期限内に<br>マくださ                                                       | 納入が難しい場合は、名桜大学入試・広報課(0980-51-1056)へ連絡し<br>い。期限内に手続きを完了する必要があるため、手続き終了日の3日前ま                                                        |

システムヘログイン後、「納付金手続き」の手続きするをクリックしてください。

| 入学手続き情報                                                                                                    |
|----------------------------------------------------------------------------------------------------|
|                                                                                                    |
| 学科組織  ●●●●●                                                                                                    |
| <del>受験番号</del> ●●●●                                                                                                    |
| 金種 金額<br>入学金 294,660円<br>授業科等 267,900円                                                                                                    |
| 地域内出身者ですか?                                                                                                    |
|                                                                                                    |
| ※地域内出身者とは、沖縄県北部12市町村に所在する高等学校を卒業または卒業見込みである者<br>または本人の住所、一親等内の親族が1年間継続して沖縄県北部12市町村に住所を有し、居住している者<br>地域内出身者は書類アップロード画面から住民票のアップロードが必要になります。 |
| ○ はい ○ いいえ                                                                                                    |
| 日本学生支援機構給付型奨学金の採用者候補ですか?                                                                                                    |
| ○ はい ○ いいえ                                                                                                    |
| 区分を選択してください。<br>注)日本学生支援機構から交付された「大学等奨学生採用候補決定通知」の給付奨学金の選考結果を確認し、「候補者決定」および<br>「支援区分」の内容のとおり選択してください。                                      |
| ~                                                                                                    |

表示されている、入学金を確認し、「地域内」対象者である場合は、はいを選択してください。

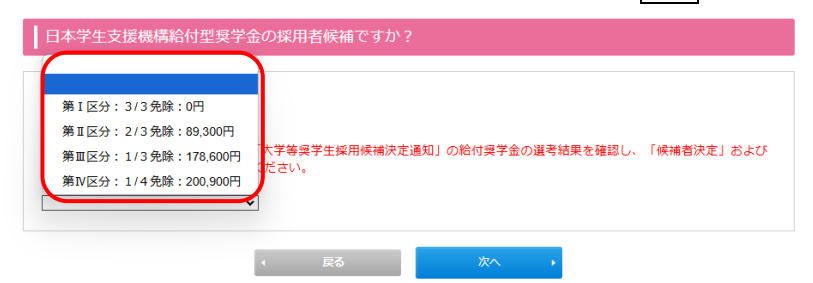

はいを選択すると、下部にあるプルダウンから区分を選択できるようになります。

## 該当する区分を選択してください。

第 I 区分 3/3 免除:0 円

第Ⅱ区分 2/3 免除:89,300 円 第

| 第Ⅲ区分 | 1/3 免除:178,600 円 |
|------|------------------|
| 第Ⅳ区分 | 1/4 免除:200,900 円 |

| 入学金<br>授業料等                                          | 294,660円<br>89,300円                                                                                                    |
|------------------------------------------------------|----------------------------------------------------------------------------------------------------|
| 地域内出身者                                               | 皆ですか?                                                                                                    |
|                                                      |                                                                                                    |
| ※地域内出身<br>または本人の<br>地域内出身者(                          | 者とは、沖縄県北部12市町村に所在する高等学校を卒業または卒業見込みである者<br>住所、一親等内の親族が1年間継続して沖縄県北部12市町村に住所を有し、居住している者<br>は書類アップロード画面から住民票のアップロードが必要になります。 |
| ○ はい ● い                                             | いえ                                                                                                    |
|                                                      |                                                                                                    |
|                                                      |                                                                                                    |
| 日本学生支持                                               | 爰機構給付型契学金の採用者候補ですか?                                                                                                    |
|                                                      | 爰機構給付型奨学金の採用者候補ですか?                                                                                                    |
| 日本学生支援<br>● はい 0 い                                   | 爰機構給付型契学金の採用者候補ですか?<br>いえ                                                                                                |
| 日本学生支払<br>● はい ○ い<br>区分を選択して<br>注)日本学生支払<br>「支援区分」の | 爰機構給付型奨学金の採用者候補ですか?<br>いえ<br>ください。<br>缓機構から交付された「大学等奨学生採用候補決定通知」の給付奨学金の選考結果を確認し、「候補者決定」および<br>内容のとおり選択してください。            |

区分を選択すると、授業料等の表示が該当する区分の金額(※上記は「第Ⅱ区分 2/3 免除」の場合)となり ます。表示が変更されたのを確認し、次へのボタンをクリックし、手続を進めてください。 通知書のアップロードについて

上記手続で「地域内」と申請した方は、住民票のアップロードが必須となります。住民票を取得の上、シ ステムへアップロードを行ってください。

| 6 未登録 | 証明書、住民票等アップロード                                                                                                    | 締切日 3月25日 (火)                                                                                                    | アップロード 🔸                                                     |
|-------|----------------------------------------------------------------------------------------------------|----------------------------------------------------------------------------------------------------|--------------------------------------------------------------|
|       | こちらから卒業証明書のアップロードを行ってください。アップロ<br>ります。編入学試験、助産学専攻科、大学院にて出願時に提出し<br>現在在籍している高等学校(または短期大学、専門学校等)を3月<br>25日(火)までに卒業証明書のアップロードを行ってください。<br>他の大学を退学し編入学を行う者は、「在籍期間証明書(2年以上4<br>月25日(火)までにアップロードを行ってください。<br>なお、諸事情により提出ができない場合は、名桜大学入試・広報記<br><u>地域内に該当する場合</u> は、入学金確定のため、速やかに住民票等<br>※ 不鮮明な場合は、再アップロードを依頼することがあります。<br>※ 地域枠に該当する場合は、住民票をアップロードしてください<br>は卒業見込みの者、地域枠に該当しない者はアップロードする必要 | コードするファイル形式は、<br>た場合は、再提出の必要はあ<br>目に卒業する者(卒業見込み)<br>在籍したことをが分かる証明<br>課(0980-51-1056)へ連絡し<br>をアップロードしてください。<br>。沖縄県北部12市町村の高等<br>要はありません。 | PDF、JPEGとな<br>りません。<br>(は、令和7年3月<br>書)」を令和7年3<br>てください。<br>。 |

「証明書、住民票等アップロード」のアップロードをクリックし、手続を進めてください。

| 入試種別                     |                                   |
|--------------------------|-----------------------------------|
| 学科組織●●●                  |                                   |
| 受験番号●●●                  |                                   |
| 書類提出                     |                                   |
|                          |                                   |
| 高等教育の修学支援新制度(            | 授業料等減免と給付奨学金)決定通知書のコピー(写真)        |
| 高等教育の修学支援新<br>制度(授業料等減免と | ここに"決定通知書(PDFやJPEG画像)"をドロップしてください |
| 給付奨学金)決定通知<br>書のコピー(写真)  | <u>555</u>                        |

「提出書類」の高等教育の修学支援新制度(授業料等減免と給付奨学金)決定通知書のコピー(写真)へ決定通知書の画像または PDF をドロップ(パソコンの場合)し、登録ボタンをクリックし登録を完了しください。

注)提出された書類を最終確認します。画像または PDF が<u>不鮮明の場合</u>は、再アップロード(または再提出)を 求める場合があります。最終確認によって入学金に変更が生じた場合は、入学金の追加納入請求又は 入学金の一部返還の措置を取ります。

また、日本学生支援機構給付型奨学金は、入学後に最終の手続がありますので、忘れずに手続を行ってください。